会員登録

スマートフォンでの会員登録…P6

#### 「エクスプレス予約」の利用には、まず「会員登録」が必要です。

以下の方は会員登録が必要です

- ●はじめてエクスプレス予約を利用する会員様
- ●紛失等でビューカードを再発行した会員様
- ●その他改めてエクスプレス予約の会員登録をする会員様

### ※この冊子内に記載のエクスプレス予約の操作画面は、すべて 平成27年8月29日以降のイメージです。

### 会員登録にあたって

- ●「モバイル Suica」アプリメニューの「エクスプレス予約 (JR東海)」 を選択し、「エクスプレス予約」サイトに接続し、「会員登録」をお済ま せください。
- ●会員登録の最後に表示される「会員ID(10桁の数字)」は、エクスプレス予約の利用に際し必要な番号ですので、必ずお控えください。

●会員登録を終えると、「エクスプレス予約」をご利用になれます。

■モバイル Suica に関するお問い合せ (JR東日本)モバイル Suica コールセンター 048-645-7007 (7:00~23:00年中無休)

### ■準備していただくもの

●ビューカード

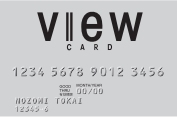

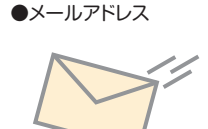

※会員登録の際に、メールア ドレスの登録が必要です。

# ] スマートフォンでの会員登録

## 「エクスプレス予約」へのアクセス

「モバイル Suica」アプリメニューから、「エクスプレス予約」サイト に接続します。

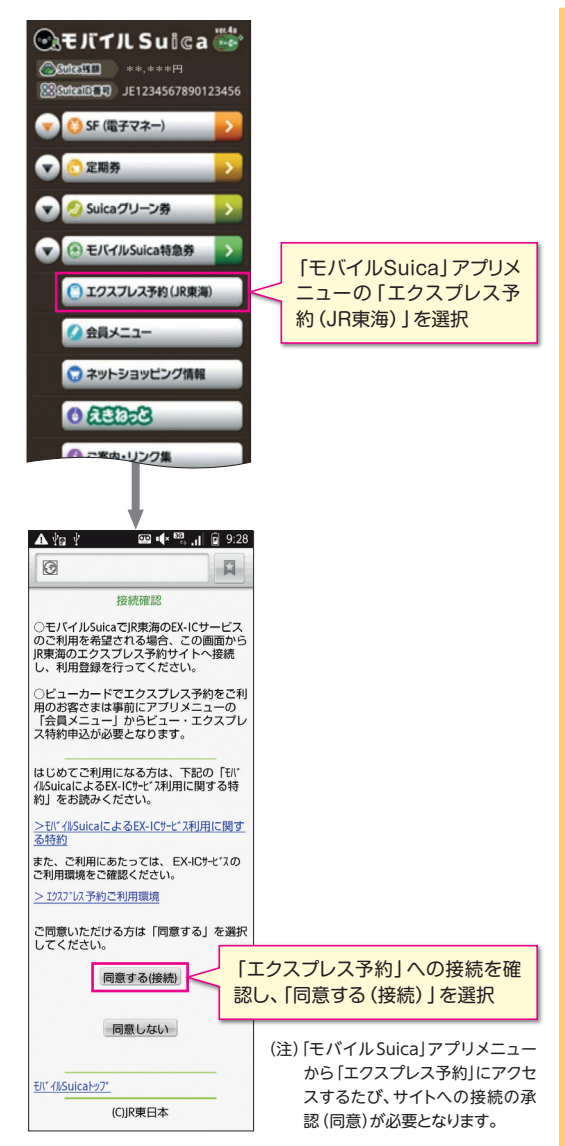

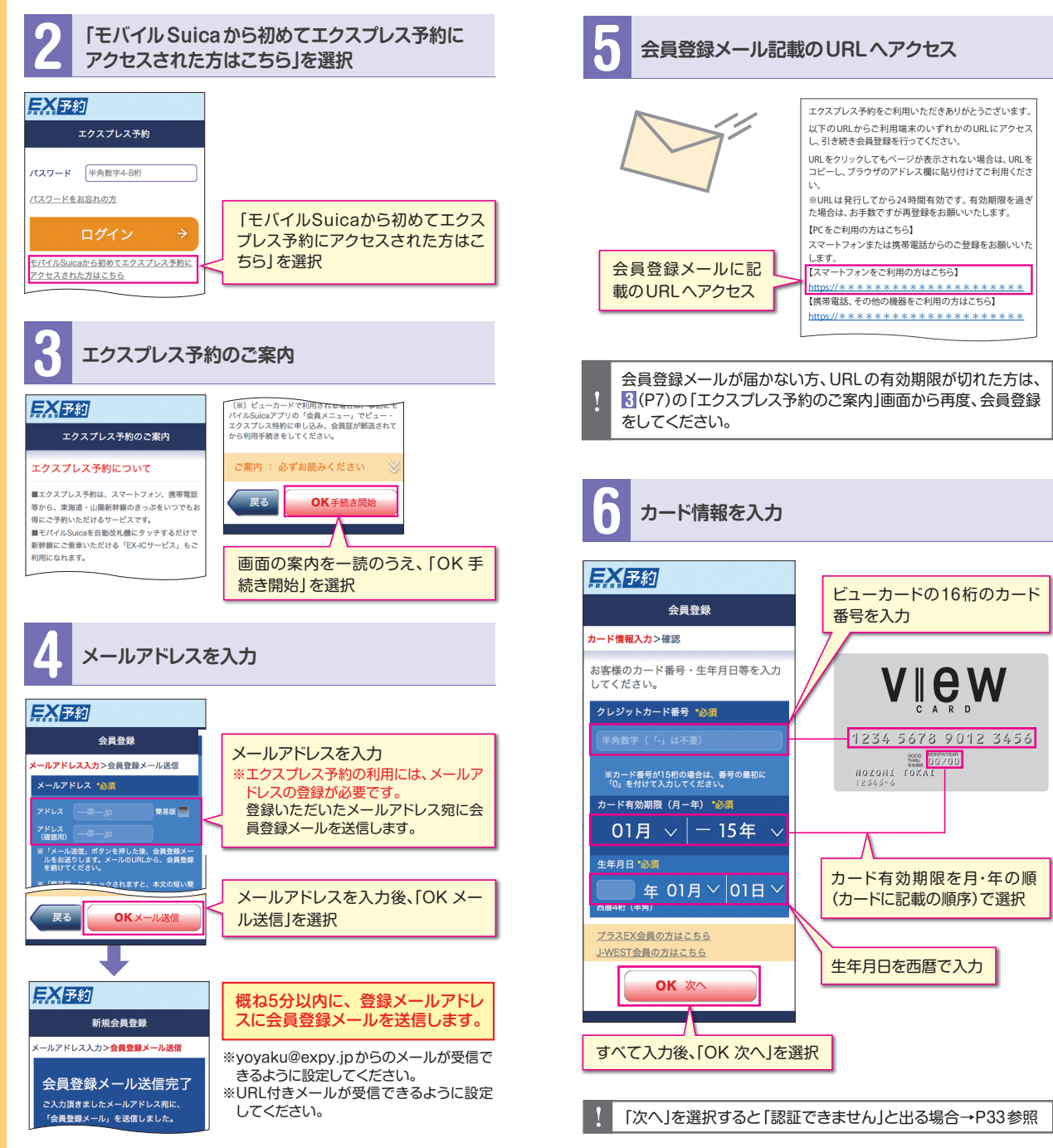

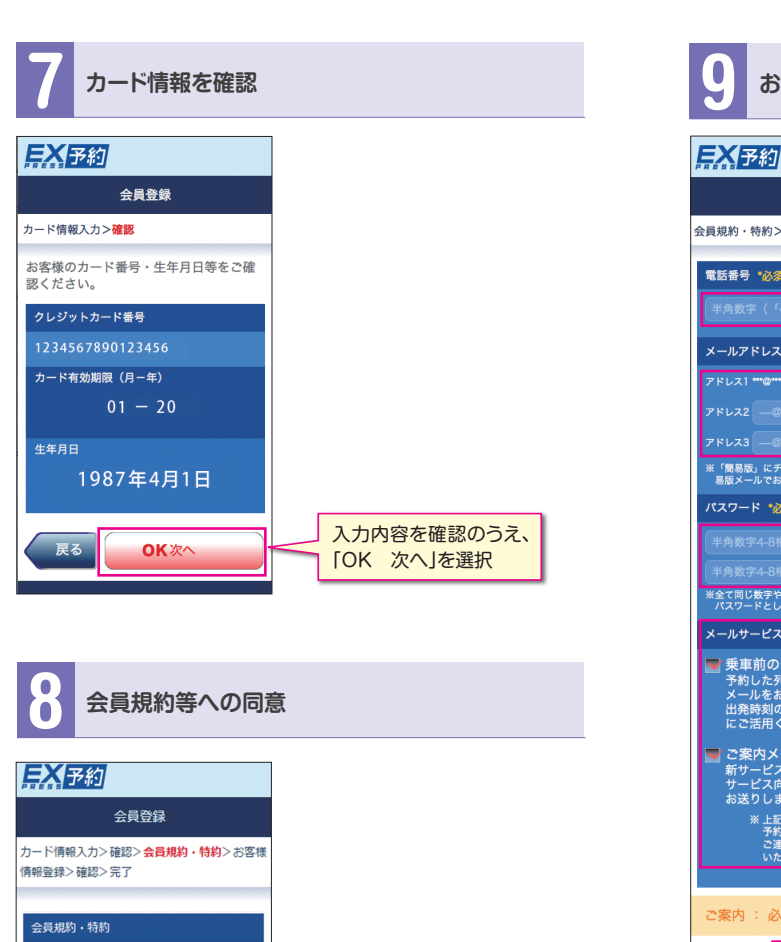

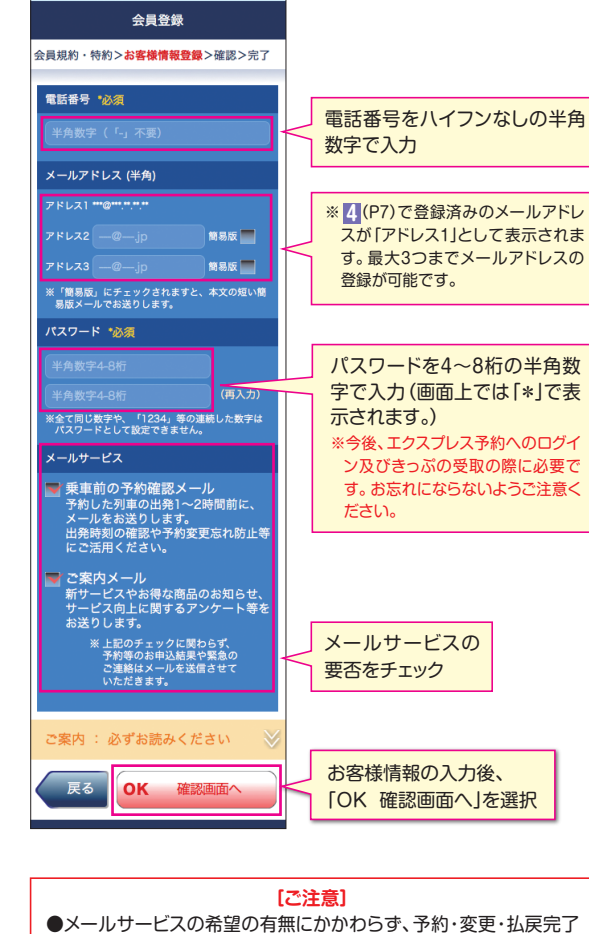

お客様情報を登録

9

チェック

全文を一読のうえ、「規約及び

特約の内容に同意します。」に

「OK 同意する」を選択

会員登録にあたって、会員規約および特約

JR東海エクスプレスサービス会員規約(ビューカード会員

エクスプレス予約サービスに関する特約(ビューカード会

モバイルSuicaによりEX-ICサービスを利用する場

規約及び特約の内容に同意します。

OK 同意する

<u>エクスプレス予約グリーンプログラム特約</u> JR東海EX-ICサービス規約(ビューカード個人会員

にご同意ください。

用)

員用)

用)

合の注意事項

戻る

時やお客様情報登録/変更時にメールを送信します。

メールを送信することがあります。

●また、重要なお知らせや緊急の連絡等の場合、登録のアドレス宛に

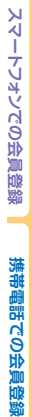

# 携帯電話での会員登録

携帯電話会社・機種によって、次のように表示される場合があります。
 選択\* 97 ⇒ 選択\* 97 入力\*\* 971 ⇒ (1)
 (1)
 (+1, y/3, \* y/3, ⇒ 320)

●1画面に表示されない場合は、スクロールまたは「進む」ボタンにより 表示させてください。

### [ご注意]

参老

- ●操作中に別の画面に移る場合は、必ず画面内のボタンを押して 操作してください。
- ●エクスプレス予約を利用できない機種があります。詳しくは、 ホームページ (https://expy.jp/) (PCサイト)等でご確認く ださい。

「エクスプレス予約」へのアクセス

「モバイル Suica」アプリメニューから、「エクスプレス予約」 サイトに接続します。

(2)

M² dīīī

モバイル 🎬

http://i.mobilesui

ca.com/transfer/

YES

NA

(2) [YES]を選択

(C)JR東日本

運行情報

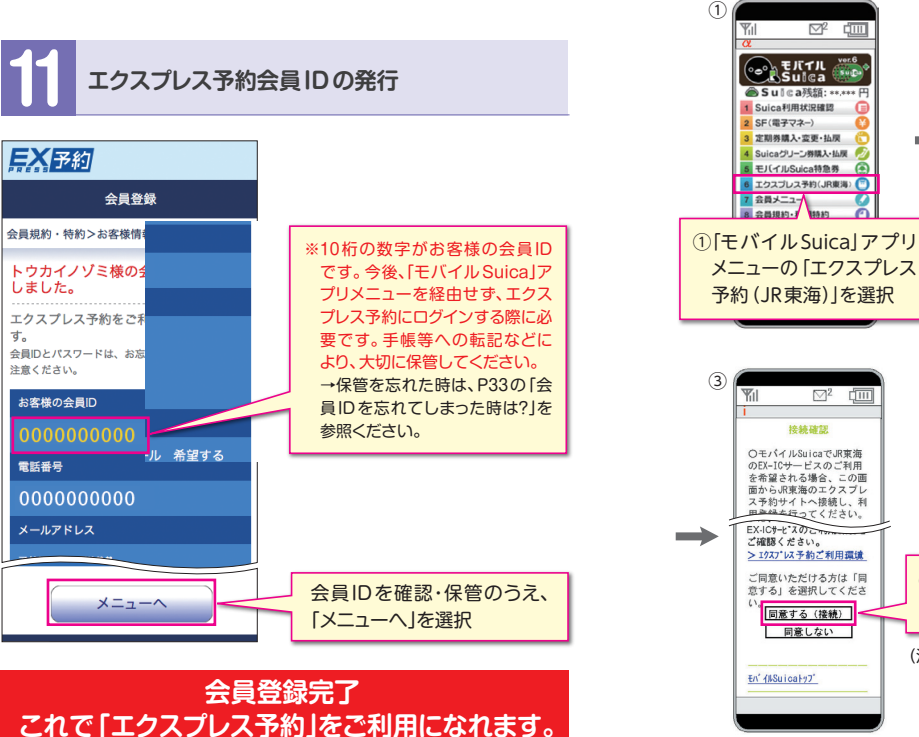

入力内容を確認のうえ、

「OK 登録する」を選択

#### (注)「モバイルSuica」アプリメニューから「エ クスプレス予約」にアクセスするたび、サ イトへの接続の承認(同意)が必要となり ます。

③「エクスプレス予約」への接続を確

認し、「同意する (接続)」を選択

お客様情報を確認

슈물쯩録

会員規約・特約>お客様情報登録>確認>完了

**EX**予約

電話番号

000000000

戻る

OK

で、ご了承ください。

登録する

[ご注意] ●登録内容に誤りがあることをJR東海が把握した後、一定期間修

正されない場合、登録を削除させていただく場合がありますの

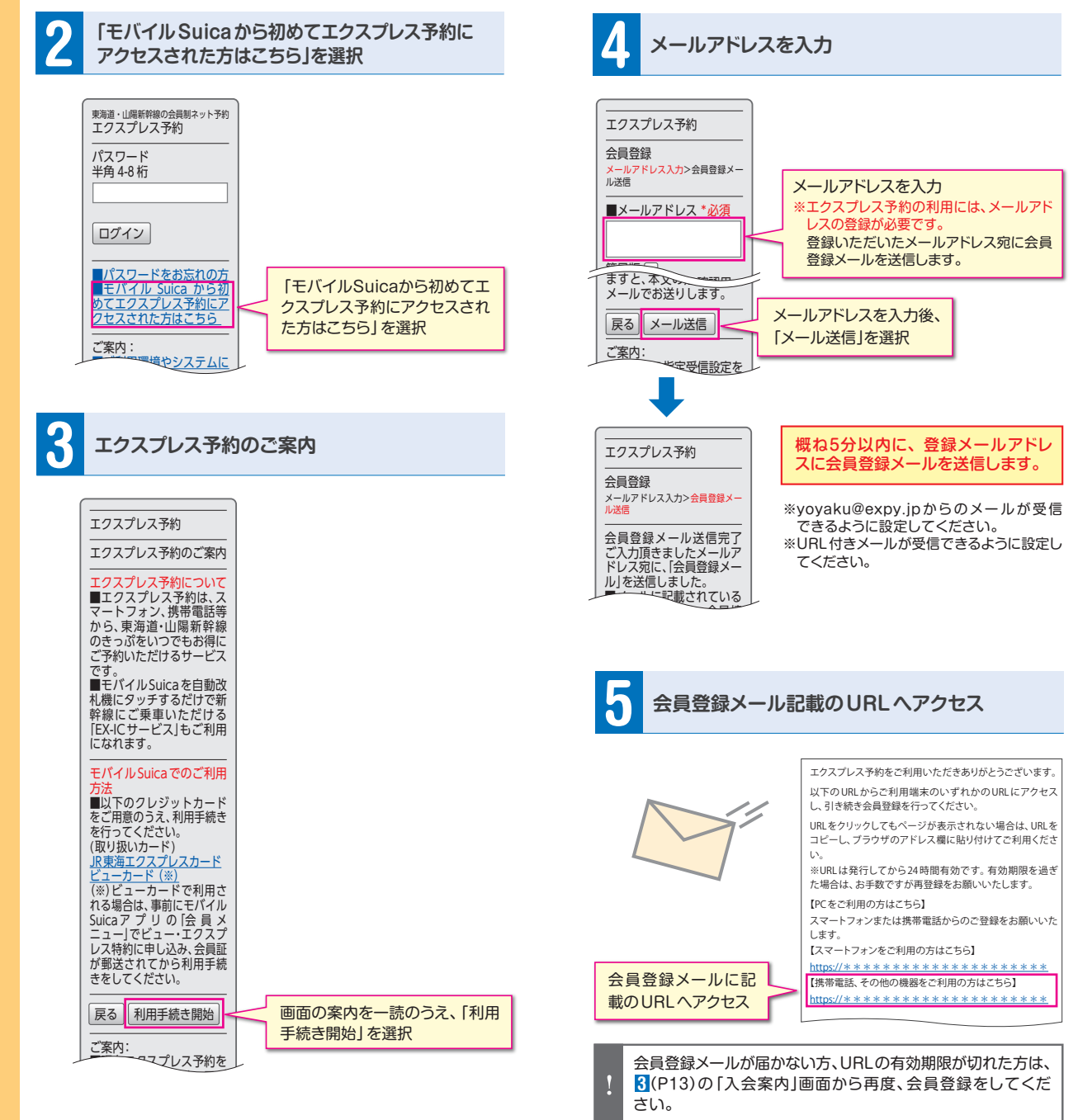

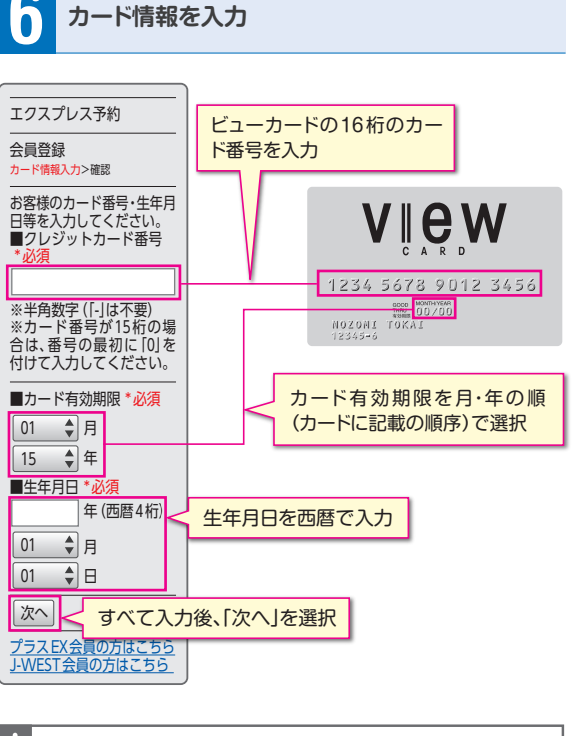

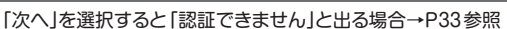

カード情報を確認

| エクスプレス予約                                                        |                        |
|-----------------------------------------------------------------|------------------------|
|                                                                 |                        |
| お客様のカード番号・生年<br>月日等をご確認ください。<br>■クレジットカード番号<br>1234567890123456 |                        |
| ■カード有効期限(月-年)<br>01-20                                          |                        |
| ┃<br>■生年月日<br>1987年4月1日                                         |                        |
| 展る 次へ                                                           | 入力内容を確認のうえ、<br>「次へ」を選択 |

会員規約等への同意

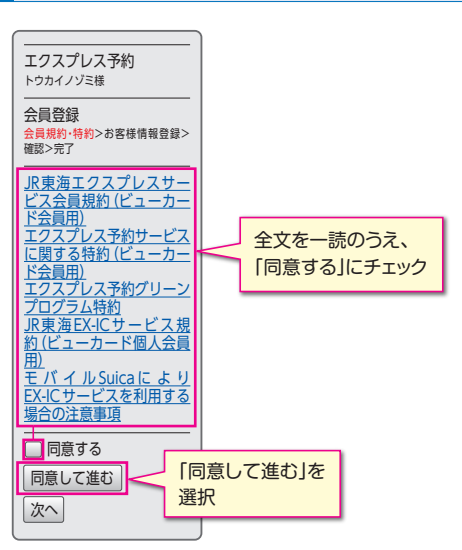

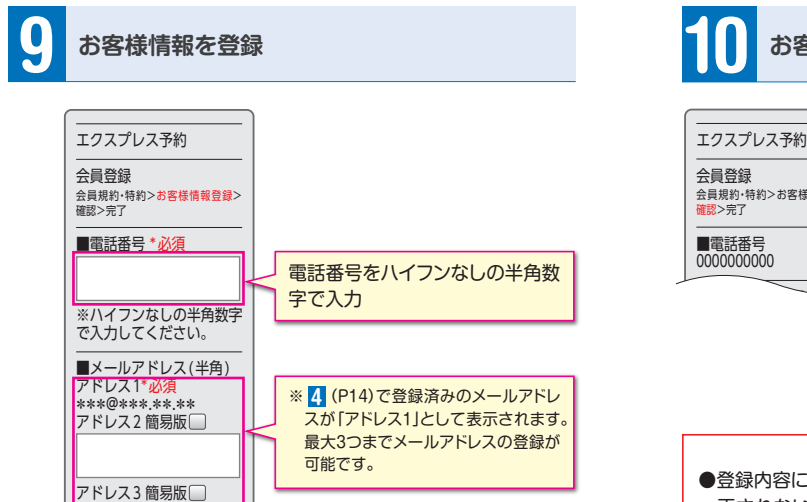

パスワードを4~8桁の半角数字

で入力(画面上では[\*]で表示さ

※今後、エクスプレス予約へのログイン

忘れにならないようご注意ください。

メールサービスの

要否をチェック

お客様情報の入力後、

「確認画面へ」を選択

及びきっぷの受取の際に必要です。お

れます。)

# お客様情報を確認

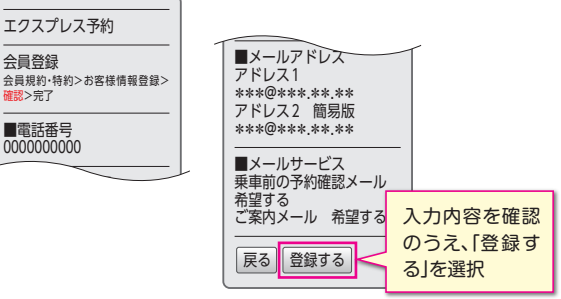

#### [ご注意]

●登録内容に誤りがあることをJR東海が把握した後、一定期間修 正されない場合、登録を削除させていただく場合がありますの で、ご了承ください。

エクスプレス予約会員IDの発行

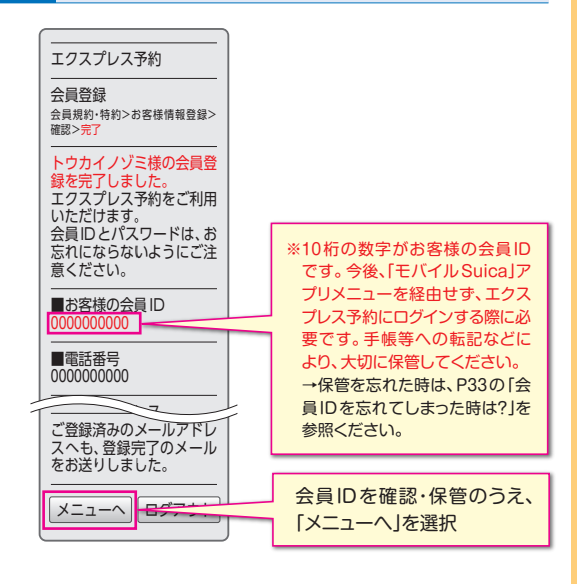

### 会員登録完了 これで「エクスプレス予約」をご利用になれます。

### 

※[簡易版]にチェックされ ますと、本文の短い簡易版 メールでお送りします。

■パスワード

\*必須

半角数字4-8桁\*必須

再入力(半角数字4~8桁)

※全て同じ数字や、[1234]等

の連続した数字はパスワー

□乗車前の予約確認メール

予約した列車の出発1~2

時間前に、メールをお送り します。出発時刻の確認や

予約変更忘れ防止等にご活

新サービスやお得な商品の

9、ア約300 緊急のご連絡はメールを达

信させていただきます。

戻る 確認画面へ

ドとして設定できません。

■メールサービス

用ください。

お知らせ

ご案内メール

 メールサービスの希望の有無にかかわらず、予約・変更・払戻完了 時やお客様情報登録/変更時にメールを送信します。
 また、重要なお知らせや緊急の連絡等の場合、登録のアドレス宛に メールを送信することがあります。

### 「会員登録」完了後は、直接「エクスプレス予約」の サイトからログインしていただけます。

### ■アクセス方法

#### [iモード (NTTドコモ)]

「iメニュー」⇒「メニューリスト」⇒「乗換/地図/交通」⇒
「鉄道/バス/船」(または「各地域の鉄道/バス/船情報」)⇒
「JR東海」⇒「エクスプレス予約」⇒「会員ログイン」

### [Yahoo!ケータイ (ソフトバンク)]

「Yahoo!ケータイ」⇒「メニューリスト」⇒「交通・グルメ・旅行」⇒ 「鉄道」⇒「⇒エリア鉄道各社はコチラ」⇒「東海」⇒「JR東海」⇒ 「エクスプレス予約」⇒「会員ログイン」

### [EZweb(au)]

「トップメニュー」⇒「カテゴリ(メニューリスト)」⇒ 「地図・交通・旅行」⇒「鉄道・乗換」⇒「JR東海」⇒ 「エクスプレス予約」⇒「会員ログイン」

### [Y!mobile]

「公式サイト」(または「オフィシャルメニュー」)⇒ 「メニューリスト」⇒「乗換/地図/交通」⇒「鉄道/バス/船」⇒ 「JR東海」⇒「エクスプレス予約」⇒「会員ログイン」

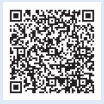

こちらからもアクセスできます。 (一部のY!mobile端末を除く) エクスプレス予約ホームページ⇒「会員ログイン」 https://expy.jp/

### ■ログイン画面 (会員認証)

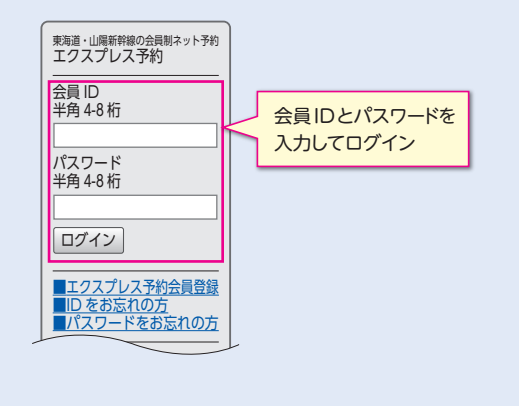

## もっと便利に! 簡単ログイン画面の登録

「簡単ログイン」画面では、エクスプレス予約へのアクセス時、10桁の会員IDを省略し、パスワード入力のみで、スピーディーに利用できます。 (パスワード管理には十分ご注意ください。)登録後は、「ブックマーク」 や「お気に入り」から予約できます。

### 📙 パソコン

①メインメニューから「簡単ログインの設定」をクリック

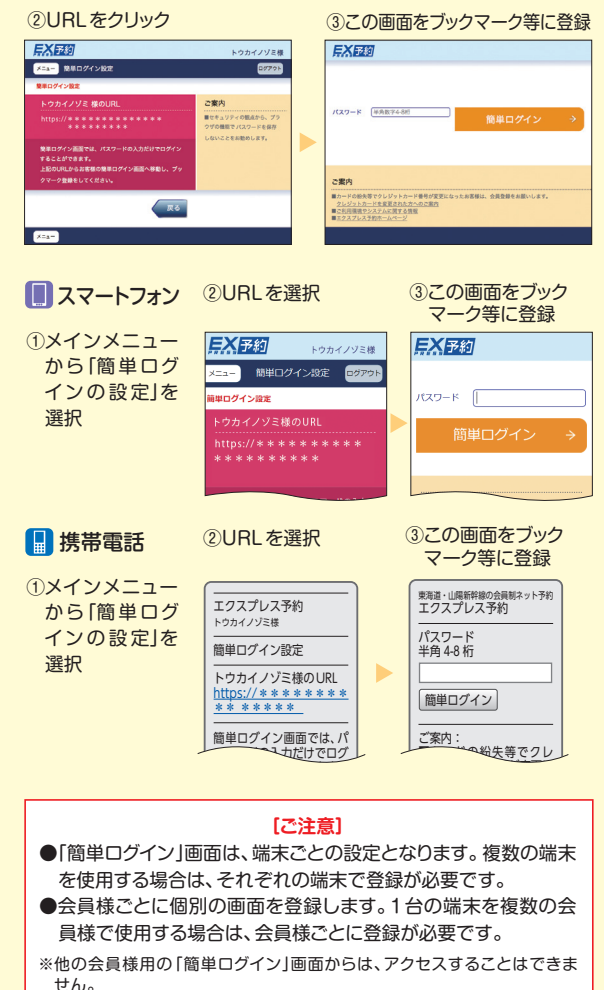

※複数の会員様用の「簡単ログイン」画面を1台の端末に登録する際は、「ブック マーク」「お気に入り」等に登録する名称を会員様ごとに変更し、どの会員様用 の画面かわかるように登録してください。